## 表示部について

## Gアプリ画面(例)

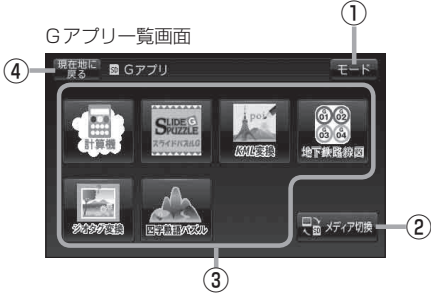

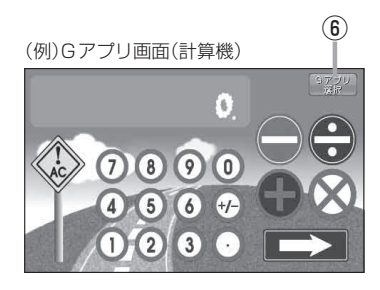

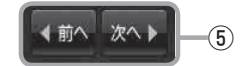

- モード ボタン
   モード選択画面を表示します。
   ビ B-13
- ② 2 357788 ボタン
   再生メディアを切り換えます。
   (SD メモリーカード/ユーザエリア)
   「町 L-4
- ③Gアプリー覧表示

Gアプリが表示されます。1つのページに7個表示 し、最大35個まで表示することができます。 ※SDメモリーカードに35個以上のGアプリを保存 している場合は、ファイル名順に35個までしか 表示されません。

- ④ 現在地に戻る ボタン 現在地の地図画面を表示します。
- ⑤ ▲前へ / 次へ▶ ボタン Gアプリが8個以上保存されているときは、Gアプ リー覧画面の右下にボタンが表示され、表示を切り 換えます。
- ⑥ Gアブリ選択 ボタン
   Gアプリー覧画面に戻ります。
   ※Gアプリによってはボタンの形状や位置、ボタン
  - ※Gアプリによってはボタンの形状や位置、ボタン 名称などが異なる場合があります。

## ●本機を車動作で使う場合、安全上の配慮から走行中はGアブリを操作することができません。 □ 「走行中の操作制限について」B-6

ダウンロードしたGアブリによって機能が異なります。
 詳しくは当社ホームページ(http://panasonic.jp/car/navi/Gorilla/)をご覧ください。